# Outlook 2010 - POP3

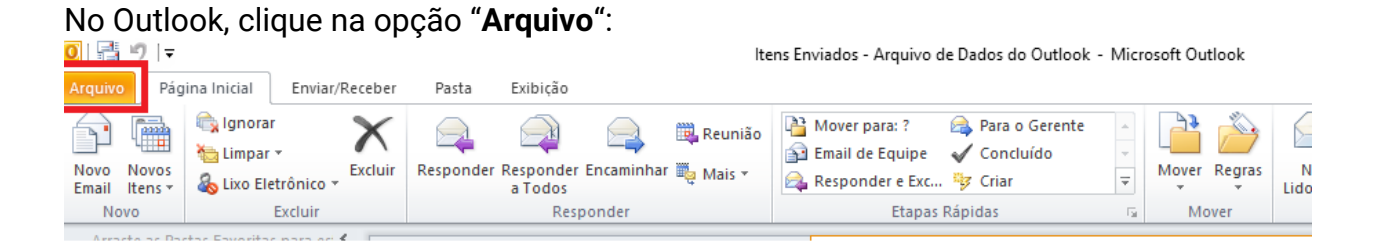

## Na tela de "Informações sobre Contas", clique na opção "Adicionar Conta"

| 0 = ") -                                        | Itens Enviados - Arquivo de Dado                                                                                                    | s do Outlook - Microsoft Outlook |
|-------------------------------------------------|----------------------------------------------------------------------------------------------------|----------------------------------|
| Arquivo Página Inicial                          | Enviar/Receber Pasta Exibição                                                                                                    |                                  |
| 🔀 Salvar como<br>🚇 Salvar Anexos<br>Informações | Informações sobre Contas                                                                                                    |                                  |
| Abrir                                           | - Adicionar Conta                                                                                                    |                                  |
| Imprimir<br>Ajuda<br>🔝 Opções                   | Configurações da Conta<br>Modifique as configurações desta conta e defina conexões<br>adicionais.                                                                                        |                                  |
| 🔀 Sair                                          | Erramentas<br>de Limpeza *                                                                                                    |                                  |
|                                                 | Regras e Alertas<br>Use regras e alertas para ajudar a organizar suas mensagens de<br>email de entrada e receber atualizações quando itens forem<br>adicionados, alterados ou removidos. |                                  |

Selecione a opção "**Configuração manual ou tipos de servidor adicionais**" e em seguida clique no botão "Avançar":

| Adicionar Nova Conta                     |                                                                              | ×        |
|------------------------------------------|------------------------------------------------------------------------------|----------|
| Configuração Autom<br>Conecte-se com out | <b>ática de Conta</b><br>tros tipos de servidor.                             | ×        |
| 🔿 Conta de Email                         |                                                                              |          |
| Nome:                                    |                                                                              |          |
|                                          | Exemplo; Susana Oliveira                                                     |          |
| Endereço de Email:                       |                                                                              | 2        |
|                                          | Exemplo: susana@contoso.com                                                  | :        |
| Senha;                                   |                                                                              |          |
| Confirmar Senha;                         |                                                                              |          |
|                                          | Digite a senha fornecida pelo provedor de serviços de Internet.              |          |
| ) Mensagens de Tex                       | to (SMS)<br>nte as configurações do servidor ou tipos de servidor adicionais |          |
|                                          | < Voltar Avançar >                                                           | Cancelar |

Selecione a opção "POP ou IMAP" e em seguida clique no botão "Avançar":

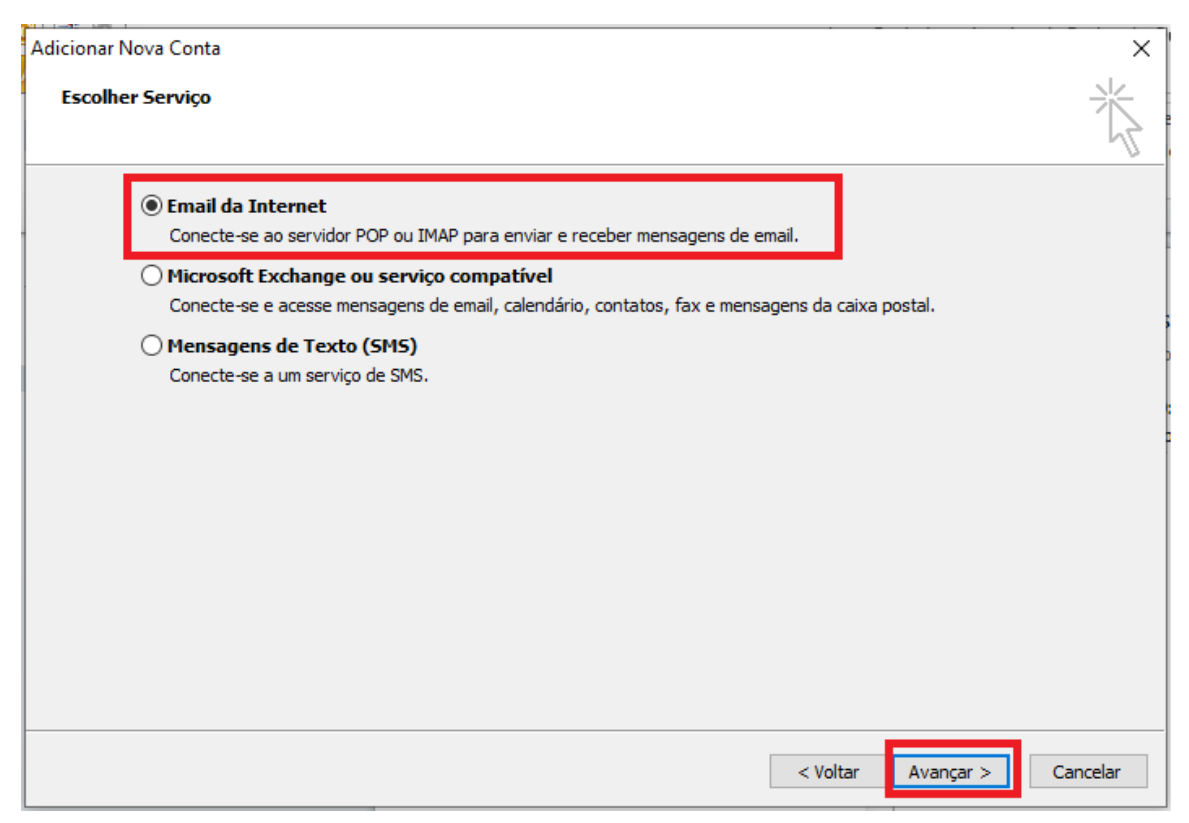

Tipo de Conta: POP;

- Servidor de entrada de emails: Utilize pop.est.oabsp.org.br;
- Servidor de saída de emails (SMTP): Utilize smtp.est.oabsp.org.br;
- Após preencher todos os campos, clique em "Mais Configurações..."

| A | dicionar Nova Conta                                             |                                          | ×                                                            |
|---|-----------------------------------------------------------------|------------------------------------------|--------------------------------------------------------------|
|   | Configurações de Email na Inte<br>Todas estas configurações são | ernet<br>necessárias para que a conta de | email funcione.                                              |
|   | Informações do Usuário                                          |                                          | Testar Configurações da Conta                                |
|   | Nome:                                                           | Nome do Estagiário                       | Depois de preencher as informações nesta tela, é             |
|   | Endereço de Email:                                              | suporte.email@est.oabsp.org              | (Requer conexão com a rede.)                                 |
|   | Informações do Servidor                                         |                                          |                                                              |
|   | Tipo de Conta:                                                  | POP3                                     | l'estar configurações da conta                               |
|   | Servidor de entrada de emails:                                  | pop.est.oabsp.org.br                     | Teste as Configurações da Conta clicando no<br>botão Avancar |
|   | Servidor de saída de emails (SMTP):                             | smtp.est.oabsp.org.br                    | Entregar novas mensagens para:                               |
| ľ | Informações de Logon                                            |                                          | Novo Arquivo de Dados do Outlook                             |
|   | Nome de Usuário:                                                | suporte.email@est.oabsplorg              | O Arquivo de Dados do Outlook Existente                      |
|   | Senha:                                                          | ******                                   | Procurar                                                     |
|   | 🗹 Lembra                                                        | r senha                                  |                                                              |
|   | Exigir logon usando Autenticação                                | de Senha de Segurança                    |                                                              |
|   | (SPA)                                                           |                                          | Mais Configurações                                           |
|   |                                                                 |                                          |                                                              |
|   |                                                                 |                                          | < Voltar Avançar > Cancelar                                  |
|   |                                                                 |                                          |                                                              |

Clique na guia "Servidor de saída", habilite a opção "Meu servidor de saída (SMTP) requer autenticação" e selecione a opção "Usar mesmas config. do servidor de entrada de emails":

| nacões do L<br>nfigurações     | <b>Isuário</b><br>de email na Inte             | ernet               | Те                          | Artar Configurações da Conta                                             |
|--------------------------------|------------------------------------------------|---------------------|-----------------------------|--------------------------------------------------------------------------|
| Geral<br>Servidor              | Itens<br>de saída                              | Enviados<br>Conexão | Itens Excluídos<br>Avancado | ndável testar a conta clicando no botão abaixo<br>r conexão com a rede.) |
| ✓ Meu servid                   | or de saída (SMT                               | P) requer autentica | ção                         | ir configurações da conta                                                |
| Usar ma Fazer la Nome a Senha: | esmas config. do<br>ogon usando<br>de usuário: | embrar senha        | a de emails                 | Teste as Configurações da Conta clicando no<br>botão Avançar             |
|                                | , Auchicação                                   | ac och na de oegen  | anga (or ny                 | Mais Configuraç                                                          |
|                                |                                                |                     |                             | < Voltar Avancar > Car                                                   |

Clique na aba "Avançado".

Marque a opção **"Este Servidor requer uma conexão criptografada".** A porta do **"Servidor de Entrada (POP)"** deverá ficar **995.** A porta do **"Servidor de Saída(SMTP)"** deverá ficar **465.** Ative a Opção **SSL/TLS.** 

Aumente a opção **"Tempos limite do servidor"** para 5 minutos e clique em **"Ok"**.

| Configurações de Email na Internet<br>Todas estas configurações são necessárias para que a conta de email fi                                                                                                    | uncione.                                                                                                    |
|----------------------------------------------------------------------------------------------------|----------------------------------------------------------------------------------------------------|
| Informacões do Usuário<br>No<br>Configurações de email na Internet<br>En Geral Servidor de saída Conexão Avançado<br>In Números das portas do servidor<br>Servidor de entrada (POP3): 995 Usar padrões<br>Se Servidor de entrada (POP3): 995 Usar padrões<br>Se Servidor de saída (SMTP): 465<br>Usar o seguinte tipo de conexão criptografada (SSL)<br>Servidor de saída (SMTP): 465<br>Usar o seguinte tipo de conexão criptografada: SSL ✓<br>Tempos limite do servidor<br>Curto Longo 5 minutos<br>Entrega<br>Ø Deixar uma cópia das mensagens no servidor<br>Ø Remover do servidor quando excluído de 'Itens excluídos' | Testar Configurações da Conta     ×     de preencher as informações nesta tela, é     ndável testar a conta clicando no botão abaixo.     r conexão com a rede.)     ar configurações da conta     Teste as Configurações da conta dicando no botão Avançar     gar novas mensagens para:     Novo Arquivo de Dados do Outlook     Arquivo de Dados do Outlook Existente     Procurar     Mais Configurações     < Voltar   Avançar > Cancelar |
| OK Cance                                                                                                    | lar                                                                                                    |

# Clique em "**Avançar**".

| dicionar Nova Conta                                             |                                                    | ×                                                                                                    |
|-----------------------------------------------------------------|----------------------------------------------------|----------------------------------------------------------------------------------------------------|
| Configurações de Email na Inte<br>Todas estas configurações são | r <b>rnet</b><br>necessárias para que a conta de e | mail funcione.                                                                                          |
| Informações do Usuário                                          |                                                    | Testar Configurações da Conta                                                                           |
| Nome:                                                           | Nome do Estagiário                                 | Depois de preencher as informações nesta tela, é<br>recomendável testar a conta dicando no botão abaixo |
| Endereço de Email:                                              | suporte.email@est.oabsp.org                        | (Requer conexão com a rede.)                                                                            |
| Informações do Servidor                                         |                                                    | Testar configurações da conta                                                                           |
| Tipo de Conta:                                                  | POP3 🗸                                             |                                                                                                    |
| Servidor de entrada de emails:                                  | pop.est.oabsp.org.br                               | Teste as Configurações da Conta dicando no<br>botão Avançar                                             |
| Servidor de saída de emails (SMTP):                             | smtp.est.oabsp.org.br                              | Entregar novas mensagens para:                                                                          |
| Informações de Logon                                            |                                                    | Novo Arquivo de Dados do Outlook                                                                        |
| Nome de Usuário:                                                | suporte.email@est.oabsp.org                        | O Arquivo de Dados do Outlook Existente                                                                 |
| Senha:                                                          | *******                                            | Procurar                                                                                                |
| 🗹 Lembra                                                        | r senha                                            |                                                                                                    |
| Exigir logon usando Autenticação<br>(SPA)                       | de Senha de Segurança                              | Mais Configurações                                                                                      |
|                                                                 |                                                    | < Voltar Avançar > Cancelar                                                                             |

O Microsoft Outlook irá efetuar testes automáticos para validar a sua configuração. Em seguida clique

## no botão "**Fechar".**

| Testar configurações da conta                                                                               |                                  |                 |
|----------------------------------------------------------------------------------------------------|----------------------------------|-----------------|
| Parabéns! Todos os testes foram concluídos com êxito. Cl                                                    | ique em 'Fechar' para continuar. | Parar<br>Fechar |
| Tarefas   Erros     Tarefas   ✓ Fazer logon no servidor de entrada de emails (P     ✓ Enviar email de teste | Status<br>Concluído<br>Concluído |                 |

#### Tudo pronto!

Temos todas as informações necessárias para configurar sua conta.

Adicionar outra conta...

| < Voltar Concluir | < Voltar Concluir |
|-------------------|-------------------|